## **Nagios Log Server 2024 Conversion for VirtualBox**

### Prerequisites

These instructions assume that you have the following already:

- VirtualBox installed
- The VMware OVA image of Nagios Log Server, this can be downloaded from:
  - https://www.nagios.com/downloads/nagios-log-server/

This guide is using VirtualBox installed on Microsoft Windows. The VirtualBox application works almost identically on Linux and these steps should be very similar and provide the same result.

### <u>N</u>agios

## Nagios Log Server 2024 Conversion for VirtualBox

|                                                                                    |                                | ?                          | ×                |
|------------------------------------------------------------------------------------|--------------------------------|----------------------------|------------------|
| <ul> <li>Import Virtual Appli</li> </ul>                                           | ance                           |                            |                  |
| Appliance to import                                                                |                                |                            |                  |
| VirtualBox currently supports importing<br>Format (OVF). To continue, select the f | appliances s<br>file to import | aved in the Oper<br>below. | n Virtualization |
| D:\NO BACKUP\nagioslogserver-2.0.0-0                                               | 64.ova                         |                            |                  |
|                                                                                    |                                |                            |                  |
|                                                                                    |                                |                            |                  |
|                                                                                    |                                |                            |                  |
|                                                                                    |                                |                            |                  |
|                                                                                    |                                |                            |                  |
|                                                                                    |                                |                            |                  |
|                                                                                    |                                |                            |                  |
| Ex                                                                                 | pert Mode                      | Next                       | Cancel           |

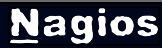

www.nagios.com

© 2024 Nagios Enterprises, LLC. All rights reserved. Nagios, the Nagios logo, and Nagios graphics are the servicemarks, trademarks, or registered trademarks owned by Nagios Enterprises. All other servicemarks and trademarks are the property of their respective owner.

Nagios Log Server 2024 Conversion for VirtualBox

### **Import The OVA**

1. Open the Oracle VM VirtualBox Manager application and from the File menu select Import Appliance.

- 2. Use the folder icon to locate the Nagios Log Server OVA file that you downloaded.
- 3. Click the Next button to proceed to the next step.

### <u>N</u>agios

www.nagios.com

© 2024 Nagios Enterprises, LLC. All rights reserved. Nagios, the Nagios logo, and Nagios graphics are the servicemarks, trademarks, or registered trademarks owned by Nagios Enterprises. All other servicemarks and trademarks are the property of their respective owner.

## Nagios Log Server 2024 Conversion for VirtualBox

|                                                                                                    |                                                                                                    | ?       | ×      |  |  |  |
|----------------------------------------------------------------------------------------------------|----------------------------------------------------------------------------------------------------|---------|--------|--|--|--|
| <ul> <li>Import Virtual A</li> </ul>                                                                                   | ppliance                                                                                                    |         |        |  |  |  |
| Appliance settings                                                                                                    |                                                                                                    |         |        |  |  |  |
| These are the virtual machines<br>settings of the imported VirtualE<br>properties shown by double-clic<br>boxes below. | These are the virtual machines contained in the appliance and the suggested settings of the imported VirtualBox machines. You can change many of the properties shown by double-clicking on the items and disable others using the check boxes below. |         |        |  |  |  |
| Description                                                                                                    | Configuration                                                                                                    |         | ~      |  |  |  |
| Virtual System 1                                                                                                    |                                                                                                    |         |        |  |  |  |
| 🈸 Name                                                                                                    | Nagios Log Server                                                                                                    | )       |        |  |  |  |
| 🗮 Guest OS Type                                                                                                    | 📴 Red Hat (64-bit                                                                                                    | )       |        |  |  |  |
| 🔲 CPU                                                                                                    | 1                                                                                                    |         |        |  |  |  |
| RAM                                                                                                    | 2048 MB                                                                                                    |         |        |  |  |  |
| 💾 Floppy                                                                                                    | $\checkmark$                                                                                                    |         |        |  |  |  |
| 💿 dvd                                                                                                    | $\checkmark$                                                                                                    |         | $\sim$ |  |  |  |
| Reinitialize the MAC address of all network cards                                                                      |                                                                                                    |         |        |  |  |  |
| Appliance is not signed                                                                                                |                                                                                                    |         |        |  |  |  |
|                                                                                                    | Restore Defaults                                                                                                    | ort Car | ncel   |  |  |  |

4. On the Appliance settings page you need to make two changes:

### Nagios

Nagios Log Server 2024 Conversion for VirtualBox

- Define a name for the VM (the default is "vm")
- · Check the box Reinitialize the MAC address of all network cards

5. You can adjust the other settings such as CPU and RAM, however the minimum provided settings are adequate at this point.

6. Click the Import button to create the virtual machine.

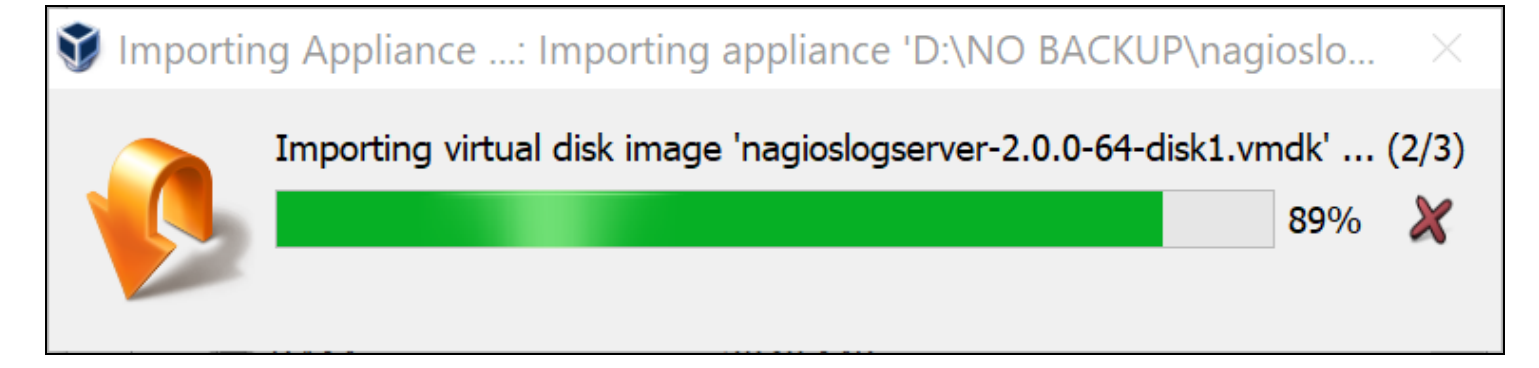

7. Wait while the OVA is imported.

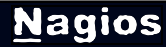

### Nagios Log Server 2024 Conversion for VirtualBox

| 휳 Oracle VM VirtualBox Man | ager                                                                                                    | _                     |           | ×         |
|----------------------------|----------------------------------------------------------------------------------------------------|-----------------------|-----------|-----------|
| File Machine Help          |                                                                                                    |                       |           |           |
| 🧼 🌞 🧄 🄶 🗸                  |                                                                                                    |                       | 🥝 Details | Snapshots |
| New Settings Discard Start |                                                                                                    |                       |           |           |
| Magios Log Server          | 📃 General                                                                                                    | 📃 Preview             |           | ^         |
|                            | Name: Nagios Log Server<br>Operating System: Red Hat (64-bit)                                                                                |                       |           |           |
|                            | 🚺 System                                                                                                    |                       |           |           |
|                            | Base Memory: 2048 MB<br>Boot Order: Floppy, Optical, Hard Disk<br>Acceleration: VT-x/AMD-V, Nested Paging, PAE/NX,<br>KVM Paravirtualization | Nagios                | Log Serv  | ver       |
|                            | Display                                                                                                    | -                     |           |           |
|                            | Video Memory: 16 MB<br>Remote Desktop Server: Disabled<br>Video Capture: Disabled                                                            |                       |           |           |
|                            | 🗵 Storage                                                                                                    |                       |           |           |
|                            | Controller: IDE<br>Controller: SCSI<br>SCSI Port 0: nagioslogserver-2.0.0-64-disk1.vmd<br>Controller: Floppy<br>Floppy Device 0: Empty       | k (Normal, 100.00 GB) |           | ~         |

8. Once the import has completed you'll have the Nagios Log Server VM in VirtualBox.

### <u>N</u>agios

### Nagios Log Server 2024 Conversion for VirtualBox

| Sile Machine Help          | ager                                                                                                   | _       |                   | ×         |   |
|----------------------------|----------------------------------------------------------------------------------------------------|---------|-------------------|-----------|---|
| New Settings Discard Start |                                                                                                    |         | 🙆 Details         | Snapshots |   |
| Magios Log Server          | Storage Controller: IDE Controller: SCSI SCSI Port 0: Controller: Floppy Floppy Device 0: Empty  Audio | )0 GB)  |                   |           | ^ |
|                            | Host Driver: Windows DirectSound<br>Controller: ICH AC97                                               | gabit E | thernet Controlla | er)       |   |

The only remaining step is to confirm the network configuration of the virtual machine.

9. After clicking on the Nagios Log Server VM in the left pane of VirtualBox, in the right pane scroll down to Network and then click on the word Network.

### Nagios Log Server 2024 Conversion for VirtualBox

| Nagios Log Server - Settings |                                               |  |  |  |  |
|------------------------------|-----------------------------------------------|--|--|--|--|
| 📃 General                    | Network                                       |  |  |  |  |
| 🛒 System                     | Adapter 1 Adapter 2 Adapter 3 Adapter 4       |  |  |  |  |
| 📃 Display                    | Enable Network Adapter                        |  |  |  |  |
| 😥 Storage                    | Attached to: Bridged Adapter                  |  |  |  |  |
| խ Audio                      | Name: NAT net Controller                      |  |  |  |  |
| P Network                    | Advanced Bridged Adapter     Internal Network |  |  |  |  |
| 🚫 Serial Ports               | Host-only Adapter<br>Generic Driver           |  |  |  |  |

10. You need to select what network the network adapter is connected to. In the screenshot, Bridged Adapter means it will be connected to the same network segment that the Windows machine is physically connected to.

11. Click OK to Save the changes you made.

#### <u>N</u>agios

### Nagios Log Server 2024 Conversion for VirtualBox

### Power On Virtual Machine

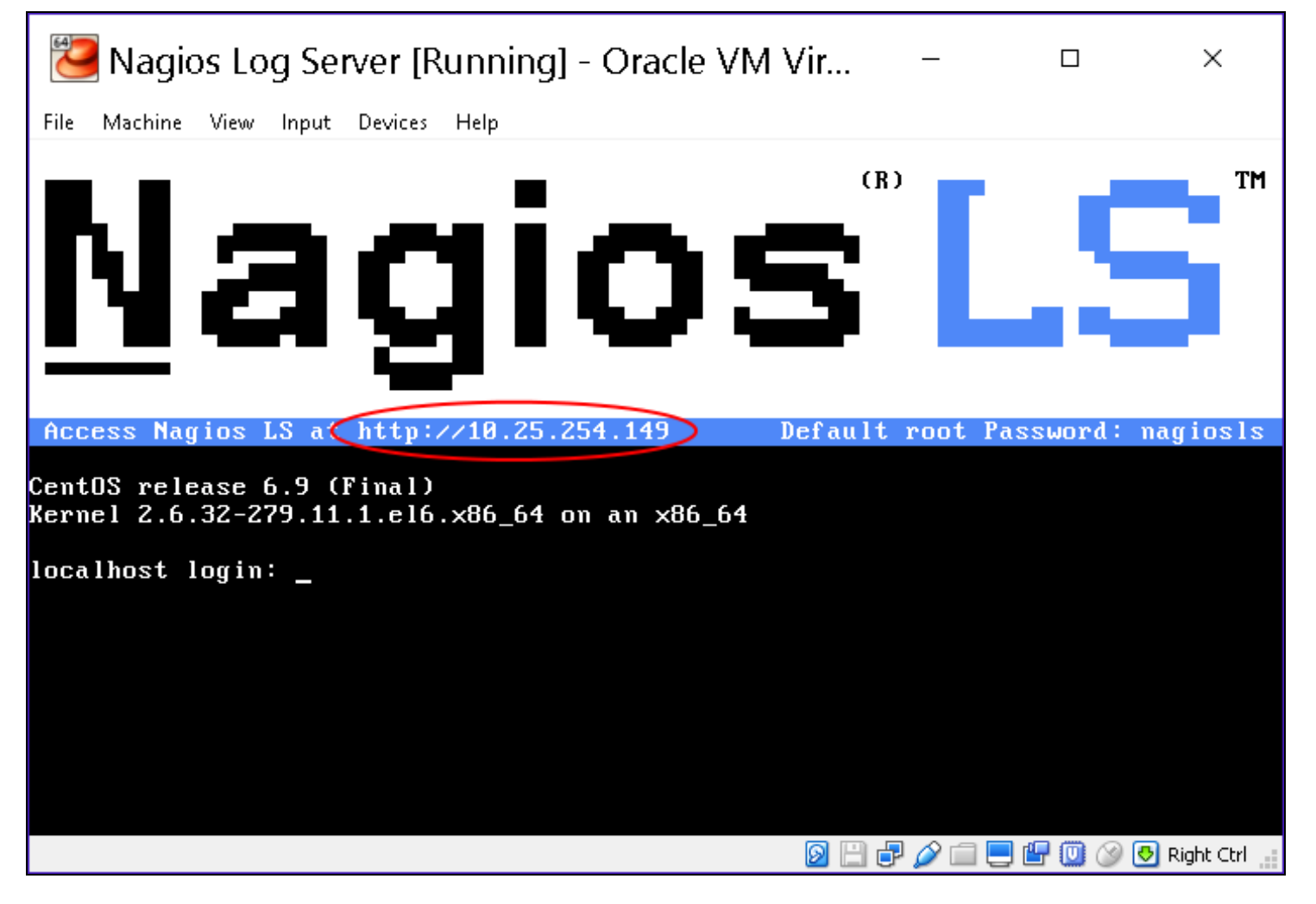

You are now ready to power on the VM and start using it. In VirtualBox click the Start button to power it on.

A new window should open with the console of the VM and once it has booted you should see a screen like the one to the right.

You can see that the console has provided you with a URL. This URL can be opened in your web browser to begin configuring Nagios Log Server.

### <u>N</u>agios

Nagios Log Server 2024 Conversion for VirtualBox

#### **Configure Nagios Log Server**

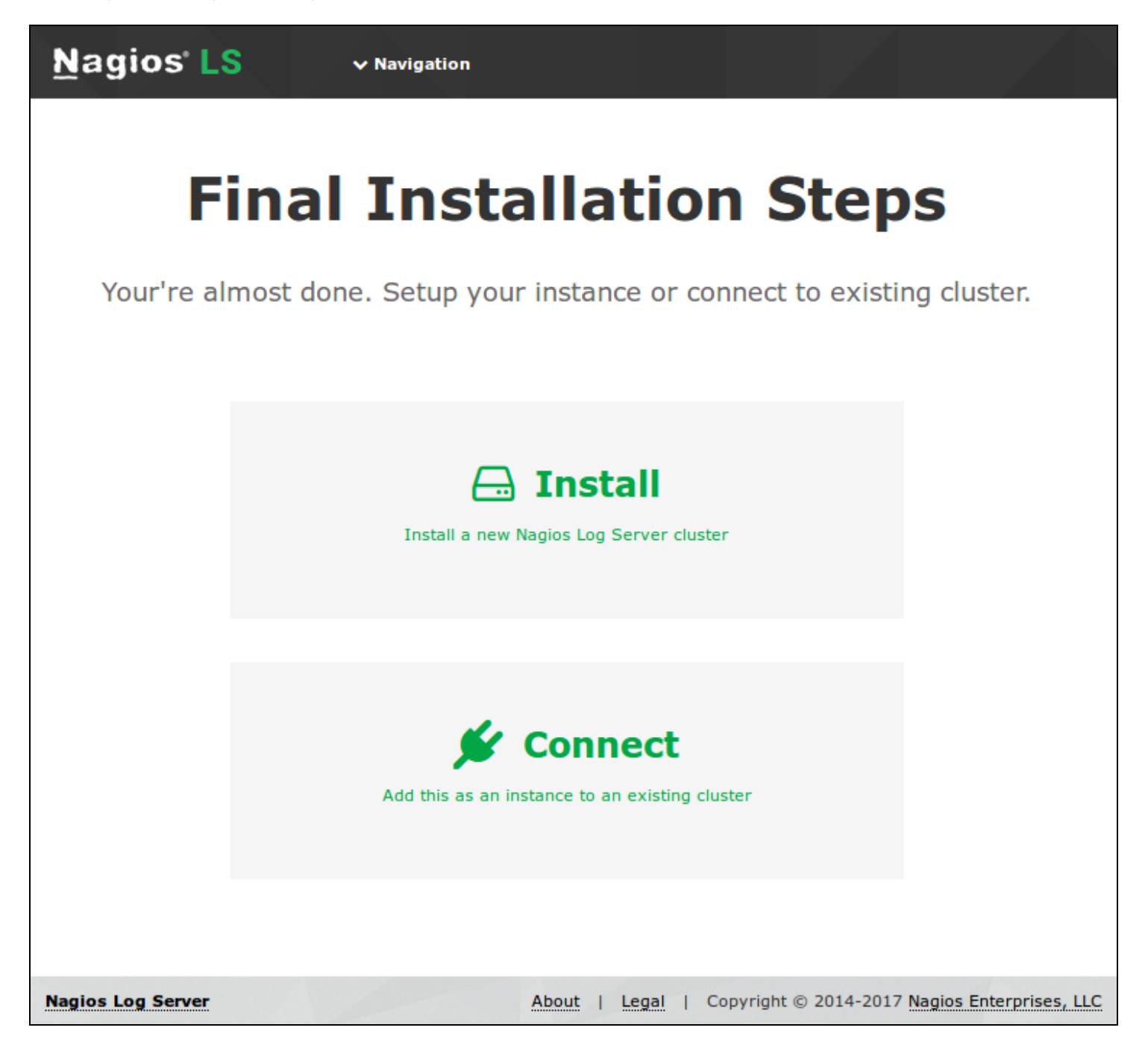

You will be presented with the Final Installation Steps screen.

1. Select Install if this is the first server in your Nagios Log Server cluster.

#### <u>N</u>agios

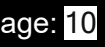

 Select Connect if you want to add this server top an existing Nagios Log Server cluster.
 Please refer to the following Nagios Log Server documentation <u>Adding Additional Instances</u> to <u>Cluster</u> for detailed instructions.

| <b>Final Installation Steps</b><br>Your're almost done. Setup your instance or connect to existing cluster. |                                                               |  |  |  |  |
|----------------------------------------------------------------------------------------------------|---------------------------------------------------------------|--|--|--|--|
| License Setup<br>Choose a trial license, enter your key, or get a license now.                              | Free 60 day trial O I already have a key  License Key         |  |  |  |  |
| Admin Account Setup<br>Enter the admin account settings. The default username is<br>nagiosadmin.            | Username nagiosadmin Password                                 |  |  |  |  |
|                                                                                                    | Confirm Password Email                                        |  |  |  |  |
|                                                                                                    | Language     Default       Timezone     (UTC+10:00) Melbourne |  |  |  |  |
|                                                                                                    | ✓ Back Finish Installation >                                  |  |  |  |  |
| Nagios Log Server                                                                                           | About   Legal   Copyright © 2014-2017 Nagios Enterprises, LLC |  |  |  |  |

You will be presented with a page of fields that need to be populated before proceeding.

- 3. If you have already purchased Nagios Log Server you can add your license key here.
- 4. Under Admin Account Setup please populate the fields as they are all required to continue.
- 5. Once you are ready click Finish Installation to save these settings.

### <u>N</u>agios

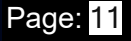

### Nagios Log Server 2024 Conversion for VirtualBox

| Log in to Nagios Log S | Server             |         |
|------------------------|--------------------|---------|
| Username               |                    |         |
| Password               |                    |         |
| Keep me logged in      |                    |         |
|                        | Login              |         |
| Forgot your password?  |                    |         |
| Contact Us             |                    |         |
| 651-204-9102           | ► sales@nagios.com | Support |
|                        |                    |         |

6. Please wait while the settings are applied to the server, once complete you will be presented with the Login screen with the status of Installation Complete.

7. Type the username and password required to login to Nagios Log Server and then click the Log In button to begin.

#### <u>N</u>agios

### Nagios Log Server 2024 Conversion for VirtualBox

| Nagios' LS Home Dash                                     | boards Alerting Configure Help  | Admin Search logs                                                                                                    | ⊗ 🛓 nagiosadmin 🖕 Logout                                                                                                    |
|----------------------------------------------------------|---------------------------------|----------------------------------------------------------------------------------------------------|----------------------------------------------------------------------------------------------------|
| 1 C<br>Unique Host @ Report Alerts @<br>Number of Logs   | Manage <b>1</b><br>Instances @  | Reach Out to Us<br>Want to learn more about how to use Nagio<br>Request a live demo •<br>We want your feedback. We want to hear abo<br>even better.<br>Give us feedback •<br>Need help? If you're stuck and need assistance<br>assistance. We will redirect your request to the<br>Request assistance •                                                                                                    | os Log Server?<br>ut what we can do to make Nagios Log Server<br>e you can contact us directly with a request for<br>correct team internally for the fastest resolution.  |
| 2k<br>1k<br>0<br>09:00<br>09:15<br>09:30<br>09:45<br>• L | 10:00 10:15 10:30 10:45<br>.ogs | Image: Construction of the second second | Global     My Queries       Queries     Apache 404 Errors       Error Critical Alert Severity     Failed SSH Logins       Windows Failed Logins     Windows Failed Logins |
| Add a log source to start collection                     | ng logs                         | Update Check                                                                                                    | ios Log Server.                                                                                                    |
| + Windows<br>+ Network Device                            | + Linux                         |                                                                                                    |                                                                                                    |
| Nagios Log Server 2.0.0 • Check for updates              |                                 | About   Leo                                                                                                    | al   Copyright © 2014-2017 Nagios Enterprises, LLC                                                                                                    |

You will be logged into Nagios Log Server and be placed at the home screen.

### <u>N</u>agios